## Passo a passo para acesso ao App

## **COMO BAIXAR:**

Para baixar, basta acessar a loja de busca de App do aparelho e ser pesquisar o aplicativo "Vouch Condomínios Garantidos" ou segue link abaixo:

Para IOS: https://apps.apple.com/br/app/vouch-condom%C3%ADnios-garantidos/id1543019657

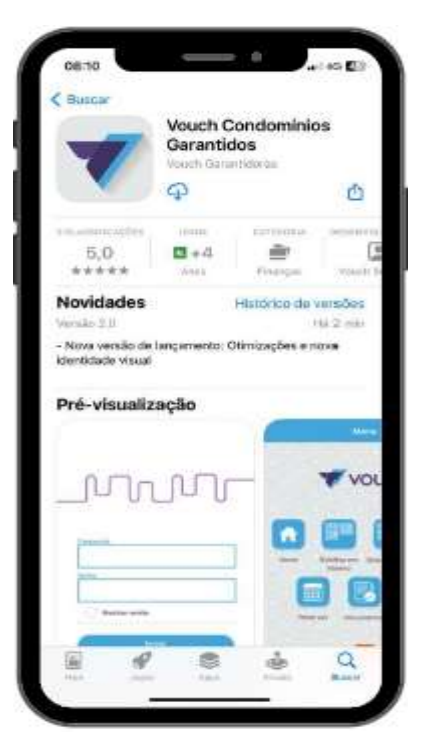

## Para Android:

https://play.google.com/store/apps/details?id=br.com.vouchsolucoes.vouchappgenerico

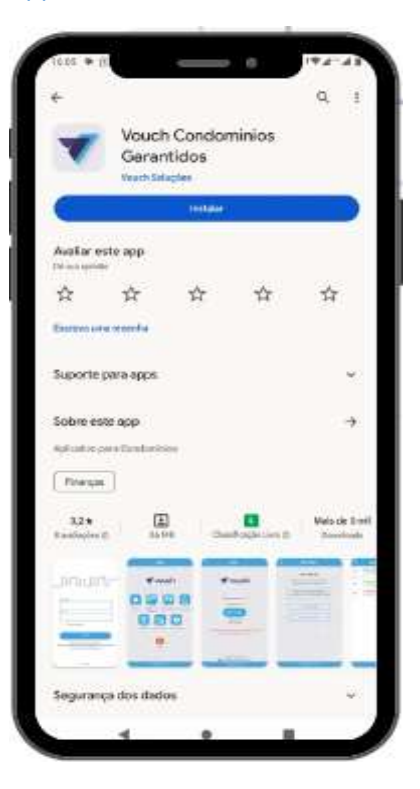

Na tela de acesso do aplicativo, é necessário incluir um login e senha. O login será a credencial (representada por 3 letras "-" e 7 números apresentada no seu boleto ou CPF do titular da unidade) conforme **destacado** na imagem de exemplo:

| 9/24 - Taxa c | le Condomínio  |
|---------------|----------------|
| 09/24 - Fundo | de Reservas    |
| 09/24 - Empre | sa de Cobrança |
| 09/24 - Agua  |                |

R\$ 264,68 R\$ 26,47 R\$ 15,33 R\$ 89,67

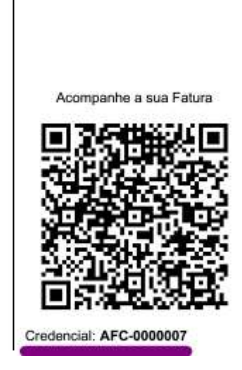

OBS: A Senha será a nossa padrão de sistema que é Olimpo.

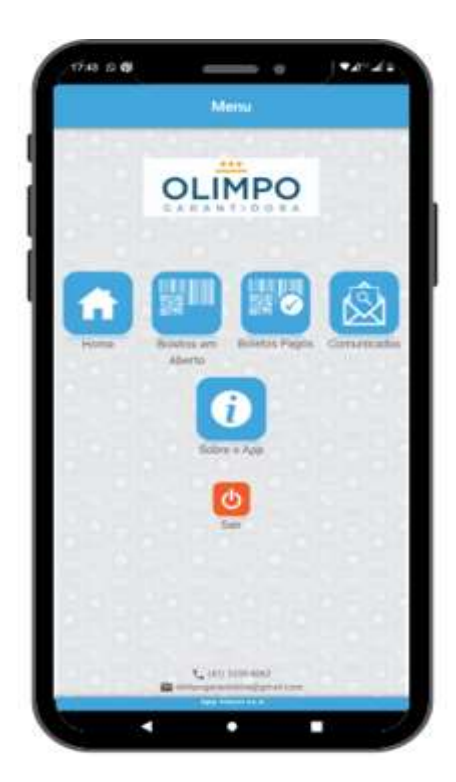

## Na tela inicial aparecerá os seguintes ícones:

**HOME:** Acesso ao boleto atual logo após a emissão pela garantidora.

**BOLETOS EM ABERTOS:** Nesta tela é possível visualizar a lista de boletos em aberto (vencidos ou vigentes), sendo possível visualizar o vencimento, descrição e valor.

**BOLETOS PAGOS:** Através desta tela é possível visualizar todos os boletos pagos, pode-se visualizar o vencimento, valor do boleto, descrição e a data do pagamento do mesmo.

**COMUNICADOS:** Nesta tela será possível visualizar todos os comunicados disponibilizados pela Olimpo. Caso seja um anexo, será apresentado o link que direcionará a um navegador, caso seja um texto o mesmo aparecerá em tela.

<u>OBS</u>: Os boletos ficarão disponíveis para emissão da 2ª via até 15 dias após o vencimento lembrando que o boleto original pode ser pago durante esse período, passando essa data será necessário nos contatar nos seguintes contatos:

41 3335-0062 / 41 99261-5758 / <u>cobranca@olimpogarantidora.com.br</u> e <u>suporte@olimpogarantidora.com.br</u>